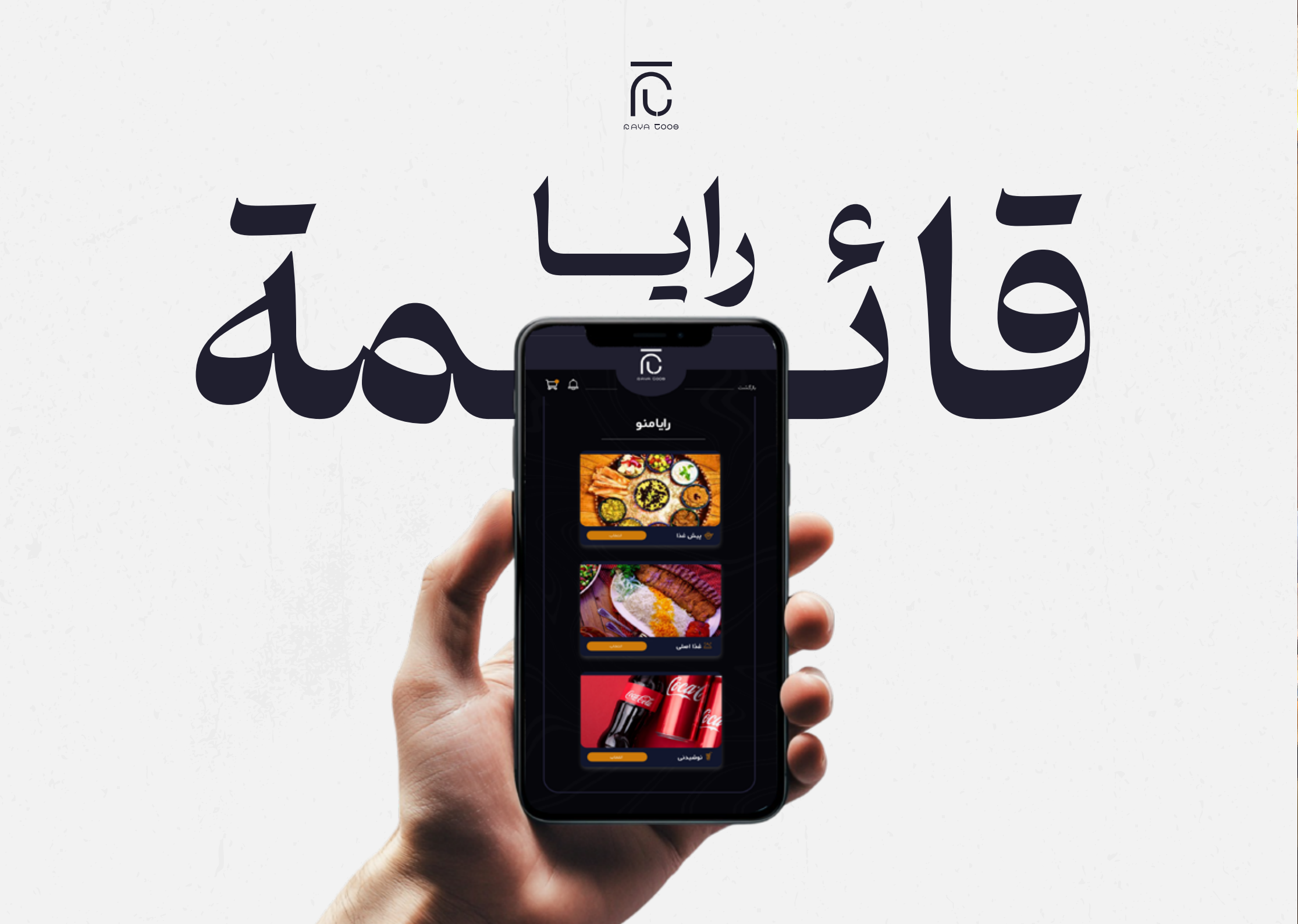

## طورٌ جديدٌ في قطاع المطاعم اليوم

تلعب التكنولوجيا والابتكار دورًا محوريًا في تحسين تجربة العملاء. قائمة المطاعم غير المتصلة بالإنترنت ، التي **طورتها رايا** خصيصًا ، هي أداةٌ جديدة لعرض قوائم الطعام الرقمية دون الحاجة إلى اتصال دائم بالإنترنت. يوفر هذا التطبيق، بتصميمه العصري وواجهته سهلة الاستخدام، طريقةً بسيطةً وسريعةً واحترافيةً لتقديم خدمةٍ أفضل للعملاء .

من أهم مزايا هذا التطبيق إمكانية الوصول **دون اتصال بالإنترنت**، مع إمكانية استخدامه أيضًا بدون اتصال دائم بالإنترنت ، وهو مناسبٌ للبيئات التي لا يتوفر فيها اتصال دائم بالإنترنت .

تصميمُ متجاوب، و هو تصميمٌ خاصٌ برايا ، ويمكن تعديله وتخصيصه ليناسب احتياجاتك وعلامتك التجارية.

سهولة التوصيل عبر التطبيق في بيئةٍ بسيطةٍ وجذابةٍ للعملاء، وإدارةٍ سهلةٍ لطلبات مطعمك في الفندق.

**تصميمُ بصريَّ** جذابٌ ورسوماتٌ احترافيةٌ توفر تجربةً ممتعةً للعملاء في رايا، نفخر بتقديم منصة التوصيل هذه، والتي يُمكننا تخصيصها لتلبية الاحتياجات الفردية لكل طلب .

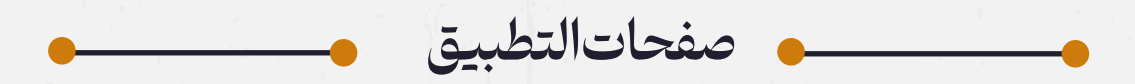

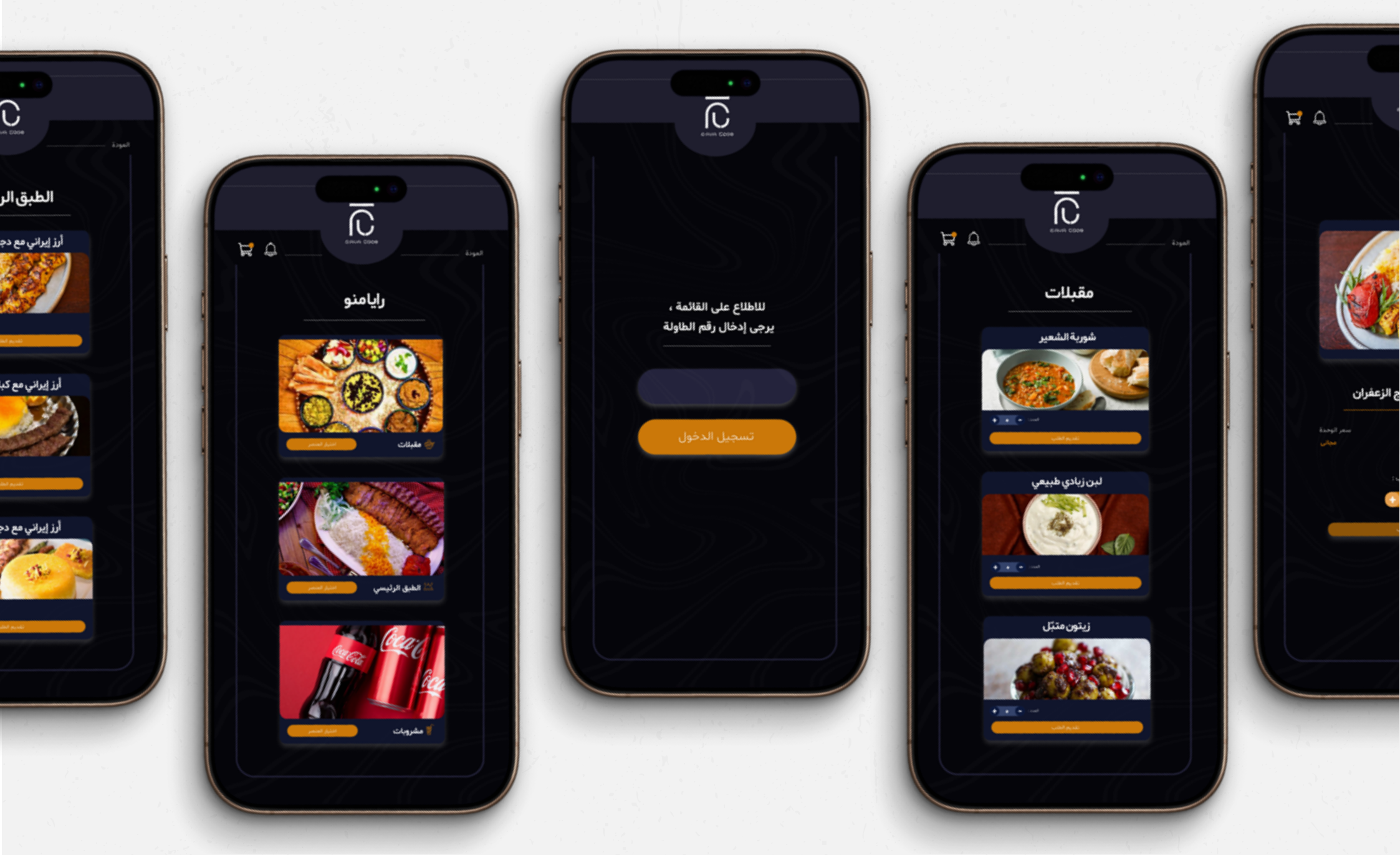

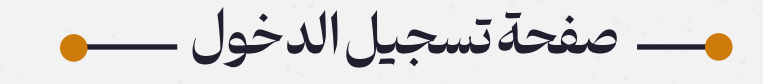

للوصول إلى قائمة مطعم الفندق الحصرية وتجربة خدماتنا المميزة ، اتبع الخطوات البسيطة التالية

للاطلاع على القائمة يرجى إدخال رقم الطاولة

ممت هذه العملية لضمان وصولك الآمن والحصري، ولتوفير تجربة شخصية. وآمنة لك . باتباع هذه الخطوات ، ستفتح لك عالمًا من النكهات المتنوعة والخيارات المثيرة .

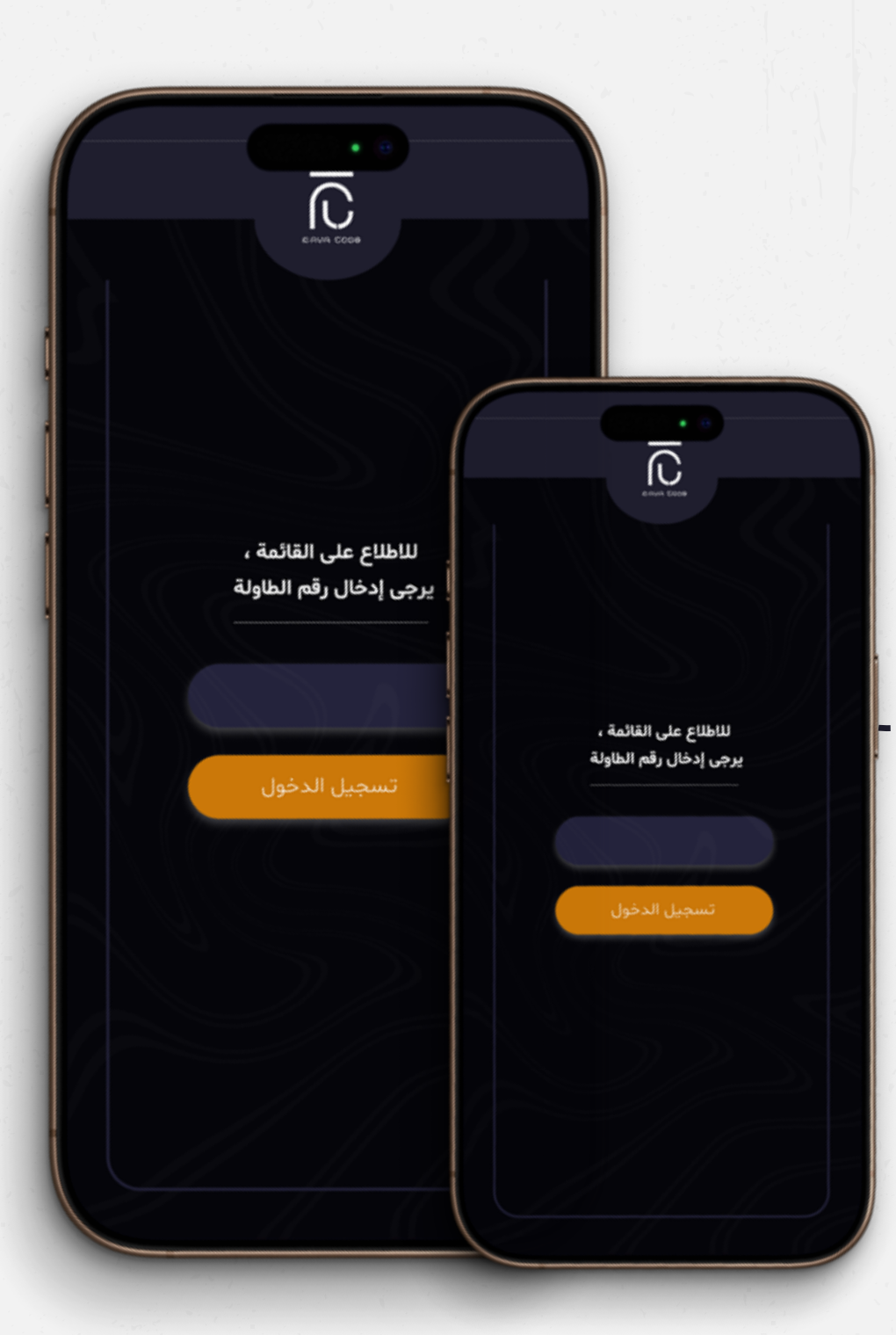

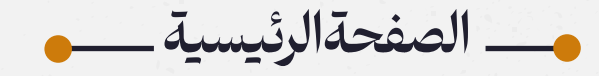

بعد إتمام عملية تسجيل الوصول، ستتمكن من الوصول إلى قائمة مطعم الفندق الحصرية . صُممت هذه القـــائمة بعناية و إبداع لتقــدم لك تجربة شهية وجذابة .

> في هذا القسم، يمكنك الاختيار من بين مجموعة متنوعة من المقبلات والأطباق الرئيسية والمشروبات المميزة

جميع الأطباق مستوحاة من قائمة مطعم الفندق. تصفح القائمة واطلب الوجبة المثالية .

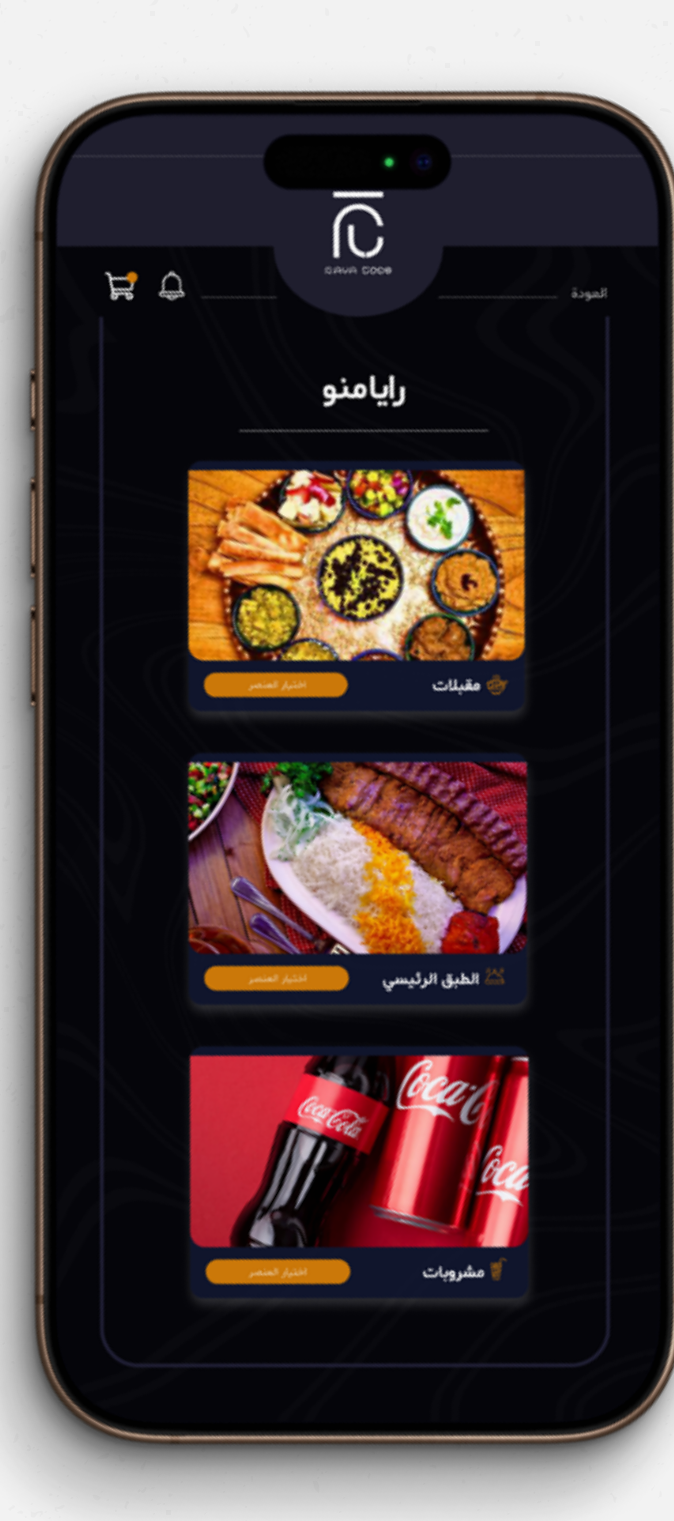

\_\_\_ صفحات قائمة مطعمك

بعد الوصول إلى قائمة المطعم، يمكنك استعراض تشكيلة واسعة من الأطباق الشهية من كل فئة باختيار الأقسام المخصصة، مثل المقبلات والأطباق الرئيسية والمشروبات .

> يمكنك الوصول إلى بقية قائمة المطعم بالنقر على زر "رجوع "

في هذه المرحلة، يمكنك اختيار وتسجيل الأصناف المطلوبة بالنقر على علامتي + و -

تمنحك هذه العملية حرية تصميم قائمة طعامك بعناية ودون تسرع، بما يناسب ذوقك ورغباتك .

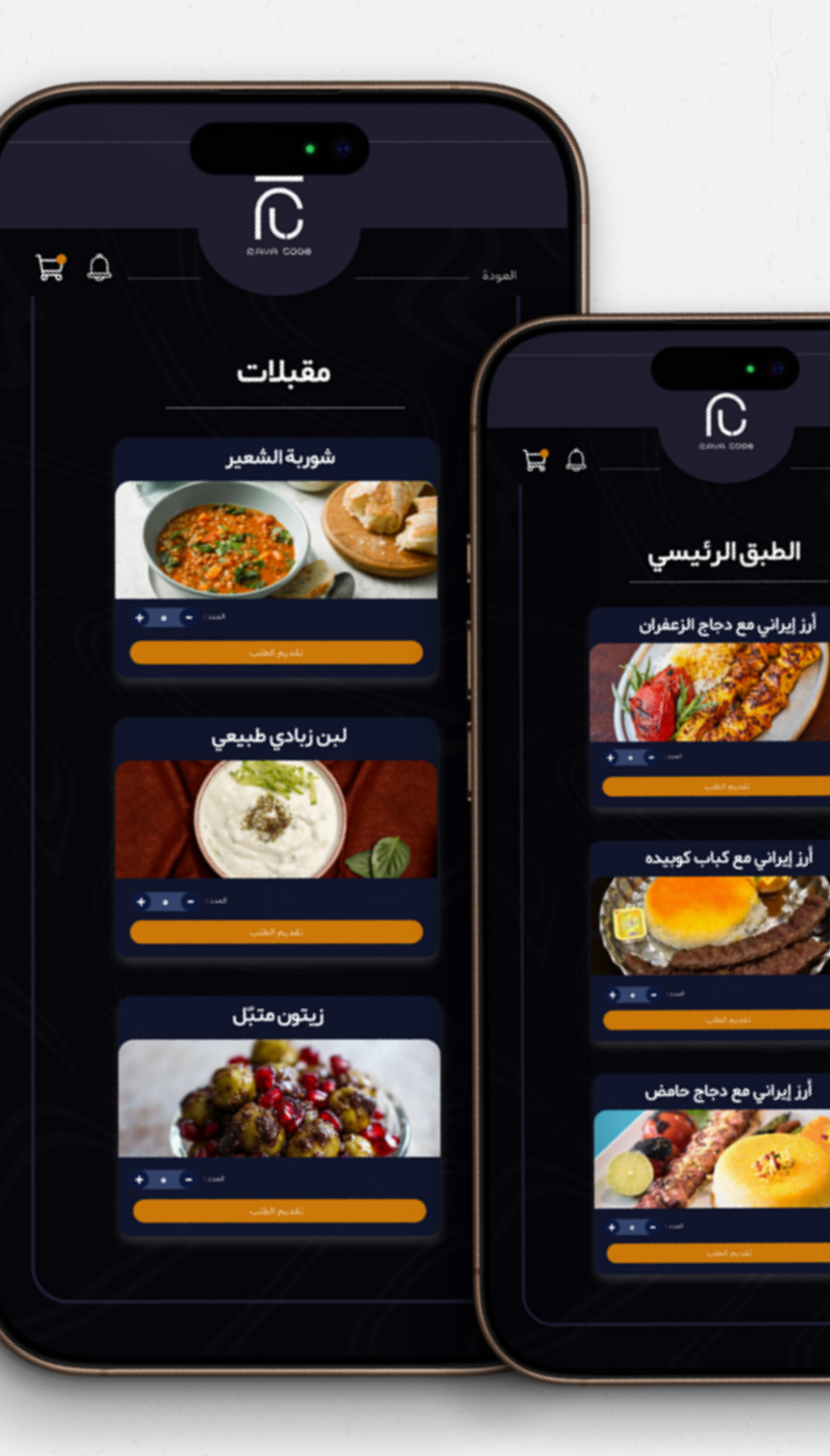

وصفحة تفاصيل الطلب

عنداختيار صنف من قائمة مطعم الفندق، سيتم تحويلك إلى صفحة تعرض جميع تفاصيل الصنف بالكامل . ستجد في هذه الصف حة معلومات عن المكونات والميزات الخاصة .

في هذا القسم، يمكنك الاطلاع على تفاصيل الصنف المحدد، وعرض سعره، وإدخال السعر الذي يناسب الكمية المطلوبة

جميع المعلومات في هذه الصفحة ستساعدك على اختيار ما يناسب ذوقك وتقديم طلبك بسهولة .

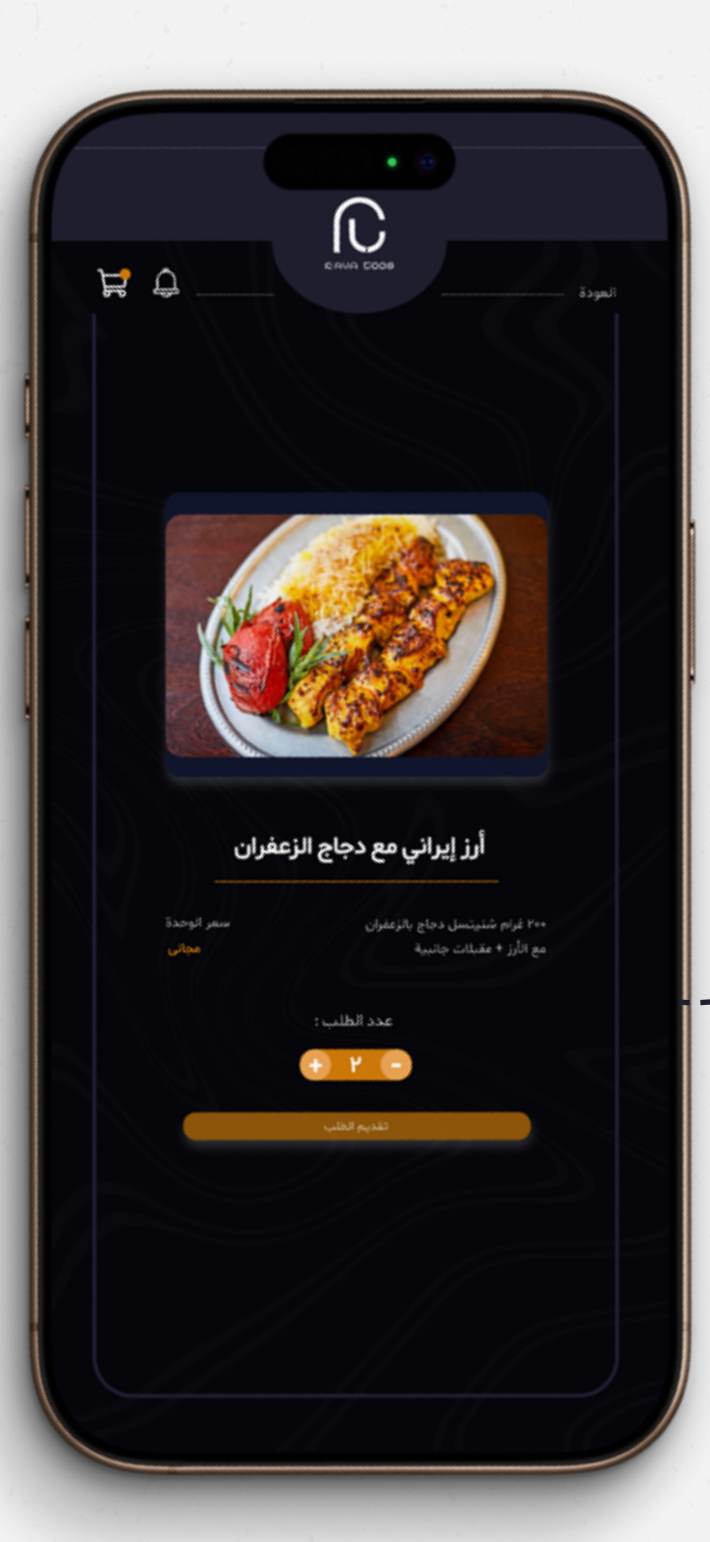

و\_\_\_\_ صفحة تسجيل الطلبات

بعد اختيار الأطباق المطلوبة من قائمة المطعم، سيتم تحويلك إلى صفحة جديدة لإكمال طلبك .

في هذه الصفحة، يمكنك مراجعة جميع الأصناف المختارة وإجراء التعديلات أو التصحيحات اللازمة

بعد مراجعة اختياراتك وتأكيدها، يمكنك تأكيد طلبك والانتقال إلى الخطوة الأخيرة لإكمال عملية الدفع . هذه الصفحة تضمن لك راحة البال لإكــمال طلبك والاستمتاع بخدمات مطعم الفندق

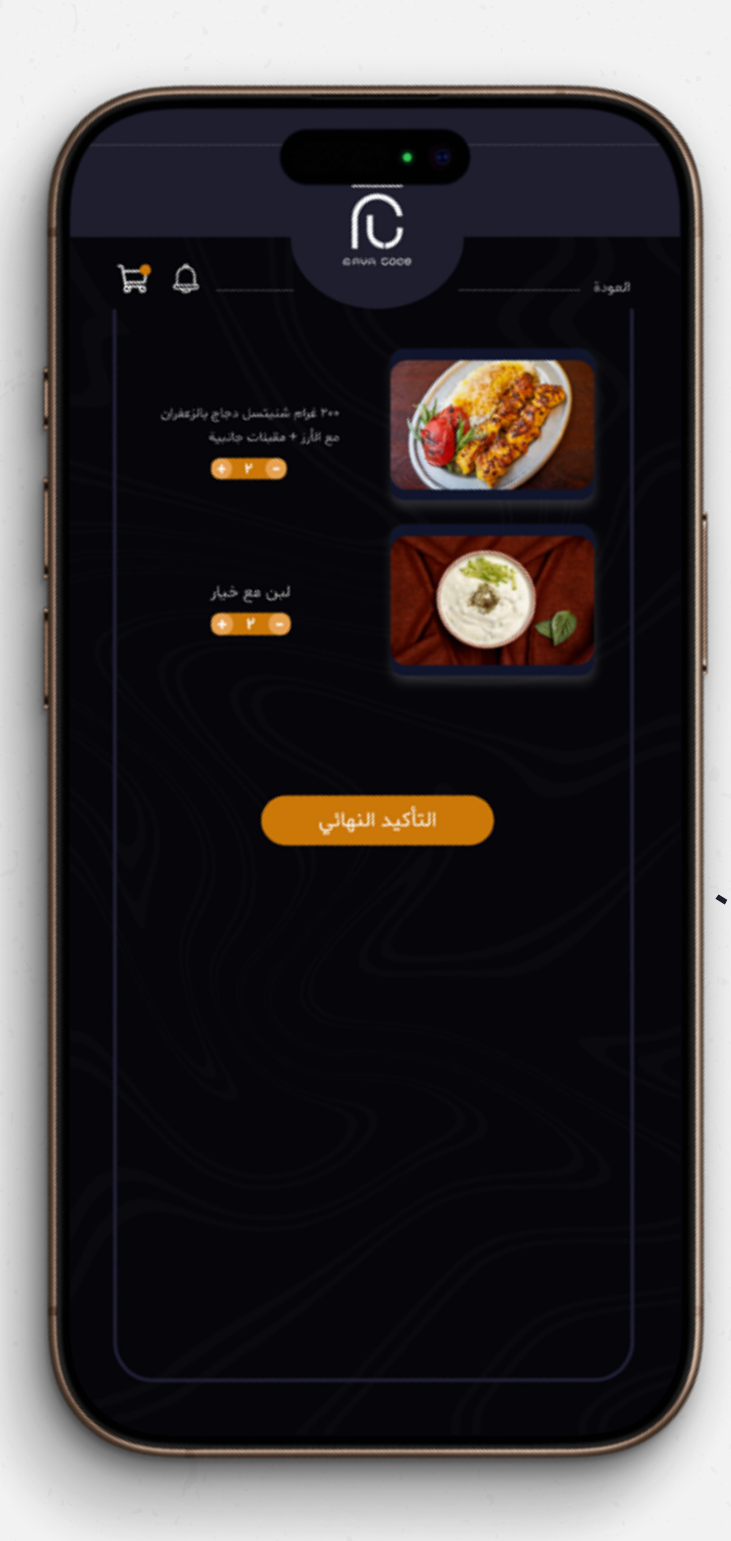

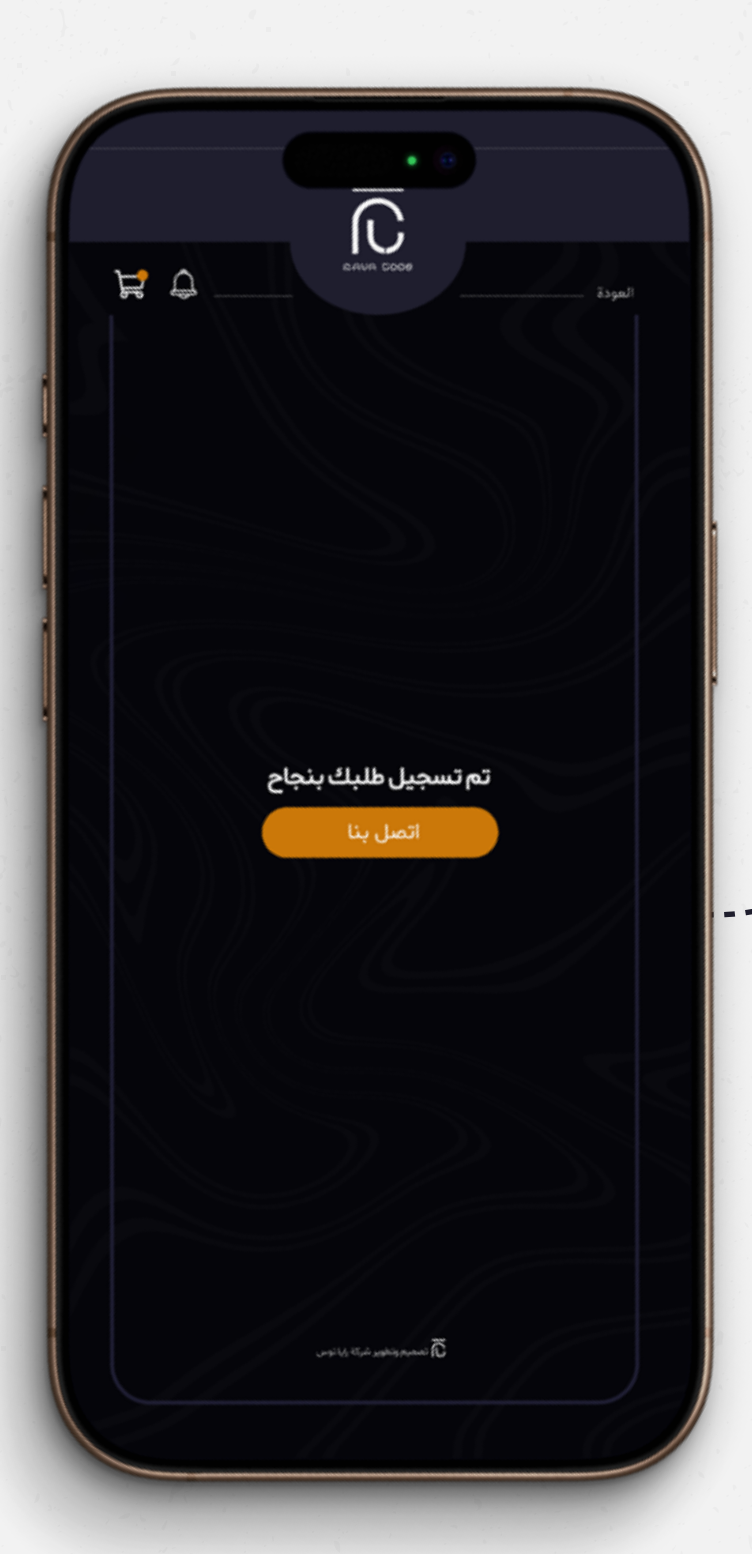

---- تمتأكيدطلبك! ----

في هذه المرحلة، تم تسجيل طلبك وتأكيده بنجاح. سيتم الآن إرسال جميع الأصناف التي اخترتها وتجهيزها

في هذه المرحلة، سيتم إرسال جميع تفاصيل طلبك تلقائيًا إلى نظام إدارة المطعم والمطبخ وسيتم إنشاء نموذج طلب لك

تضمن هذه العملية بدء تحضير طلبك و تـوصيله بسرعة ودقة . جميع المعلومات، بما في ذلك أصناف الطلب ومواعيد التوصيل، متاحة بدقة لفريقك لتقديم خدمة لا تشوبها شائبة لضيوفك .

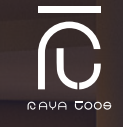

## طلب بسيط وسريع وذكي

تتيح لك القائمة الرقمية للمطاعم غير المتصلة بالإنترنت عرض وطلب الطعام بسهولة وسرعة. يساعدك هذا النظام على إدارة طلبات مطعم

فندقك بطريقة عصرية وفعالة !

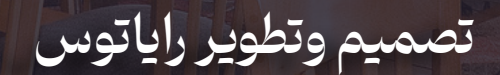

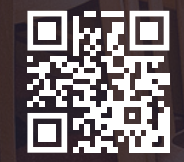